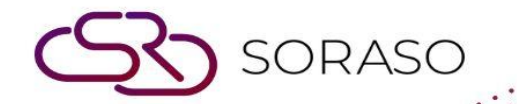

# Manual

# **BOS-Purchase User Guide**

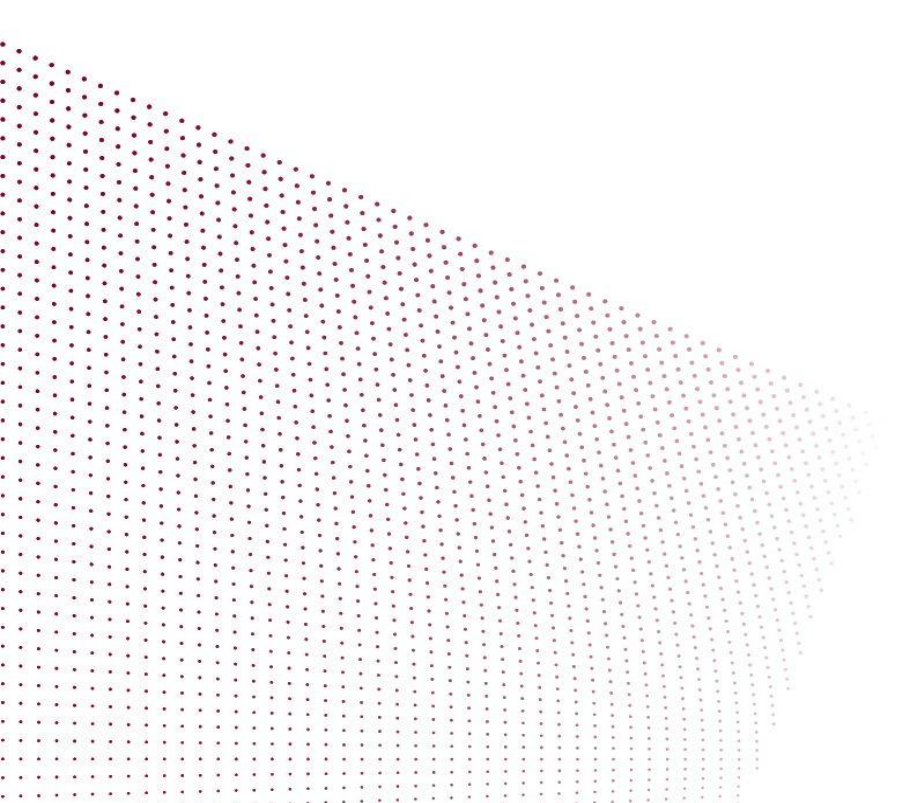

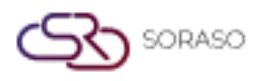

# **TABLE OF CONTENTS**

| Set Configuration                 | 03 |
|-----------------------------------|----|
| - Menu Items                      | 03 |
| - Item Template                   | 04 |
| Procurement System Work Procedure | 05 |
| - Request Order                   | 05 |
| - Compare Product Prices (RFQs)   | 06 |
| - PO Procurement                  | 07 |
| - Approve PR / PO                 | 07 |

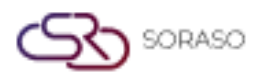

 Version :
 1.0

 Last Updated :
 6 June 2025

 Author :
 Documentation Team

#### 1. Overview

The BOS Purchase system streamlines procurement processes from internal requisitions to PO approval, receiving, and inventory reconciliation. It ensures transparency, policy compliance, and seamless integration with Inventory and GL systems. The system supports standardized item templates, supplier setup, and multi-step approval flows to enhance operational accuracy and financial traceability.

#### 2. Set Configuration

Initial configuration includes setting menu items and templates for purchasing operations. Users define supplier information, categories, units, and default purchase settings.

#### 2.1 Menu Items

The Menu Items section is used to define key procurement parameters including vendor classification, payment conditions, and account references. These foundational settings ensure the system behaves consistently and complies with accounting and purchasing policies.

To perform the task:

- 1. Go to SYS > Back Office Master > Purchasing.
- 2. Configure supplier categories and item groups.
- 3. Set default payment terms and warehouse destinations.
- 4. Assign GL codes and accounting references.
- 5. Review approval limits and authorization roles.

| BOC SYS              | Type     | Group         | Manning Itom Group   | and Type      | Unit   | Convert Unit   | Itom Description     |           |
|----------------------|----------|---------------|----------------------|---------------|--------|----------------|----------------------|-----------|
| Application Launcher | iype     | uroup         | happing item droup   | and type      | Unit   | convert onic   | Tem Description      |           |
| Application Launcher |          |               |                      |               |        |                |                      |           |
|                      |          | save&new      |                      |               |        |                |                      |           |
| System Config        |          |               |                      |               |        |                |                      |           |
| 🖃 Back Office Master |          |               |                      |               |        | Inventory ○ I  | Fixed Asset OProject | Service   |
| + Account Payable    |          |               |                      |               | _      |                |                      |           |
| + Department         |          |               |                      | Group         | Code   |                |                      |           |
| Purchasing           |          |               |                      | Group Nar     | ne (1) |                |                      |           |
| Purchase             |          |               |                      | Group Nar     | ne (2) |                |                      |           |
| Transport            |          |               |                      | Group Nar     | ne (3) |                |                      |           |
| Item Description     |          |               |                      | Group Nar     | ne (4) |                |                      |           |
| Item Template        |          |               |                      | Group Nar     | na (5) |                |                      |           |
| Vendor Price List    |          |               | D                    |               | -+(D-) |                |                      |           |
| System Config        |          |               | Dep                  | reciate Accou | nt(Dr) |                |                      |           |
| 4 <b>Contraction</b> |          |               | Accı                 | imulate Accou | nt(Cr) |                |                      |           |
| My Favorite          |          |               |                      | Broke(        | Asset) |                |                      |           |
| Back Office          |          |               |                      | Location      | Name   |                |                      | <i>P</i>  |
|                      | Invent   | ory Dire      | :t                   |               |        |                |                      |           |
|                      |          |               |                      |               |        |                |                      |           |
|                      | Drag a c | olumn to this | area to group by it. |               |        |                |                      |           |
| My Profile           | Departr  | nent Name     |                      |               | Cos    | t Product Code | Cost Prod            | luct Name |
|                      | ASSET    |               |                      |               |        |                |                      |           |
|                      | LIABILI  | TIES          |                      |               |        |                |                      |           |

Note: This setup ensures proper alignment with accounting and warehouse modules.

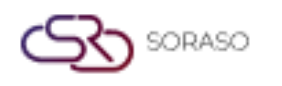

## 2.2 Item Template

The Item Template allows pre-definition of products used in purchasing. It helps standardize item data such as units, brand, type, and tax. This ensures consistency and efficiency when creating PR and PO documents. To perform the task:

- 1. Go to SYS > Back Office Master > Item Template
- 2. Define item attributes such as type, unit, brand, and group.
- 3. Set tax rate and default supplier for each item.
- 4. Save and update the template for future PR/PO use.

| BOS SYS                               | Item Template         |
|---------------------------------------|-----------------------|
| Application Launcher                  | save save             |
|                                       | save&new              |
| System Config                         | Template Name (1) :   |
| Back Office Master                    | Template Name (2) :   |
| + Account Payable                     | Template Name (3) :   |
| Department                            | Template Name (4) :   |
| Purchasing                            | Tomolate Name (F) :   |
|                                       |                       |
| Item Description                      | Remark :              |
| Item Template                         | Item source           |
| <ul> <li>Vendor Price List</li> </ul> |                       |
| <ul> <li>System Config</li> </ul>     | Item search 🔑         |
|                                       | Marketlist document 🖉 |
| My Favorite                           | PO document 🔑         |
| Back Office                           | Select Remove         |
|                                       |                       |
|                                       | Seq ID Item Code      |
|                                       |                       |
| My Profile                            |                       |
|                                       |                       |

Note: Item templates speed up requisition and purchasing processes while reducing manual entry errors.

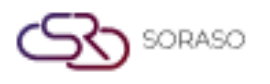

#### 3. Procurement System Work Procedure

This section outlines the step-by-step operational workflow of the purchasing process, starting from the request order to the reduction of debt and inventory. Each task is tied to specific system menus to ensure procedural accuracy and traceability.

#### **3.1 Request Order**

The Request Order function is used to initiate internal purchase requisitions. Users specify the required items, quantities, and delivery needs before forwarding them for approval. This step ensures internal control and validation before moving to procurement.

To perform the task:

- 1. Go to BOS > Purchasing > Operations PR > Purchase Requisition
- 2. Click 'Add New' to create a request.
- 3. Select department, enter required items with quantity, description, and expected date.
- 4. Submit for approval based on assigned authority levels.

| BOS SYS                                         | Purchase Requisition |                           |        |         |     |     |                           |
|-------------------------------------------------|----------------------|---------------------------|--------|---------|-----|-----|---------------------------|
| Application Launcher                            | 👌 🕞 save 🧔 return    |                           |        |         |     |     |                           |
|                                                 |                      |                           |        |         |     |     |                           |
| Back Office                                     |                      |                           |        |         |     |     |                           |
| + Account Payable                               |                      | Inventory ○ Fix Asset ○ P | roject |         |     |     |                           |
| Purchasing                                      | P/R Number :         |                           |        |         |     |     | P/R Date : 17/06/2025     |
| Marketlist system                               | Remark :             |                           |        |         |     |     | Request Date : 17/06/2025 |
| <ul> <li>Operations PR</li> </ul>               | Location Name :      | $\mathbf{P}$              |        |         |     |     |                           |
| Purchase Requisition                            | Department Name -    |                           |        |         |     |     |                           |
| <ul> <li>Direct Purchase Requisition</li> </ul> | Department wante :   | ·                         |        |         |     |     |                           |
| Operations PO                                   | Attachment Files     | Choose File No file chos  | an     |         |     |     |                           |
| Purchase Document Approve L                     | Attachment Files :   | Choose The No the chos    | en     |         |     |     |                           |
| Reports                                         |                      |                           |        |         |     |     |                           |
|                                                 | Item source          |                           |        |         |     |     |                           |
|                                                 |                      |                           |        |         |     |     |                           |
| My ravonte                                      | Item search 🔎        |                           |        |         |     |     |                           |
| Back Office                                     | Marketlist Template  | $\mathbf{P}$              |        |         |     |     |                           |
| A                                               | Select Remove        |                           |        |         |     |     |                           |
|                                                 |                      |                           |        |         |     |     |                           |
| My Profile                                      | Seq No Item Code     | Item Name                 |        | On Hand | Par | Max | Request Quant Uom Name    |
|                                                 |                      |                           |        |         |     |     |                           |
|                                                 |                      |                           |        |         |     |     |                           |

Note: The request must be approved before generating a Purchase Order.

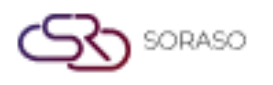

## **3.2 Compare Product Prices (RFQs)**

The RFQ comparison process allows procurement teams to request and evaluate quotes from multiple suppliers. It supports data-driven decision-making by comparing price, availability, and supplier terms before confirming a purchase.

To perform the task:

- 1. Go to BOS > Purchasing > Operation PO > PR Listing
- 2. Select request order reference and send RFQs to multiple suppliers.
- 3. Input prices, compare offers, and select the most suitable option.
- 4. Approve selected quote for PO issuance.

| BOS SYS                           | PR Listing                                    |
|-----------------------------------|-----------------------------------------------|
| Application Launcher              | 🚯 📝 edit 🔮 create PO 🛛 🙆 reject 🚫 close       |
|                                   |                                               |
| Back Office                       | ○ All ● PR Normal ○ PR Direct ○ MK Marketlist |
| + Account Payable                 | Status (Show Details)                         |
| <ul> <li>Purchasing</li> </ul>    |                                               |
| + Marketlist system               |                                               |
| Operations PR                     | Request Date PR Type P/R Date                 |
| <ul> <li>Operations PO</li> </ul> |                                               |
| PR Listing                        |                                               |
| Purchase Order                    |                                               |
| PO Listing                        |                                               |
| Purchase Document Approve L       |                                               |
| Reports                           | Fog No. Item Code                             |
|                                   | Seq No Trem Code Trem Name                    |
| My Favorite                       |                                               |
| Back Office                       |                                               |

Note: Comparing prices from multiple suppliers ensures best value procurement.

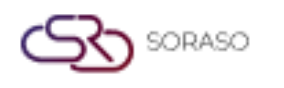

## **3.3 PO Procurement**

Purchase Orders (POs) are generated based on approved requisitions or selected RFQs. This ensures that all purchases are accurately documented, approved, and aligned with supplier agreements.

To perform the task:

- 1. Go to BOS > Purchasing > Operation PO> Purchase Order.
- 2. Select approved quotation or request order.
- 3. Confirm supplier details, pricing, and delivery timeline.
- 4. Save and forward PO for final approval.

| BOS SYS                     | Purchase Order                            |                               |                          |                |                  |                     |                            |                 |                             |  |  |
|-----------------------------|-------------------------------------------|-------------------------------|--------------------------|----------------|------------------|---------------------|----------------------------|-----------------|-----------------------------|--|--|
| Application Launcher        | ave 🔊 return                              | 2                             |                          |                |                  |                     |                            |                 | [POT041] Purchase Order 🛛 🗃 |  |  |
|                             |                                           |                               |                          |                |                  |                     |                            |                 |                             |  |  |
| Back Office                 |                                           |                               |                          |                |                  |                     |                            |                 |                             |  |  |
| a Account Pacabla           |                                           |                               |                          |                |                  |                     |                            |                 |                             |  |  |
| Rurchasing                  |                                           | Inventory ○ Fix Asset ○ Proje | ct 🔿 Direct 🔾 Marketlist |                |                  |                     | Prepare                    |                 |                             |  |  |
| Marketlist system           | P/O Date/ PO No :                         | 17/06/2025 🧰                  |                          | Payment Term : | 0 Day(s)         | Before Amount :     | 0.00                       |                 |                             |  |  |
| Operations PR               | Day delivery/ Delivery                    | 17/06/2025 0 Der(c)           |                          | Vat Data -     | 7.00             | Dircount            | 0.00                       |                 |                             |  |  |
| Operations PO               | Term :                                    | 17/00/2023                    |                          | THE PLACE -    | 2.00             | bacourt :           | 0.00                       |                 |                             |  |  |
| PR Listing                  | PR/MK Request Date :                      | 17/06/2025                    |                          | Vat Type :     | Include Vat 🗸    | Before Net Amount : | 0.00                       |                 |                             |  |  |
| Purchase Order              | Vendor Name :                             | ₽                             |                          | Discount :     | 0.00 % 0.00 Baht | Before Vat Amount : | 0.00                       |                 |                             |  |  |
| PO Listing                  | Transport :                               | Delivery by Seller            | $\mathbf{P}$             | Deposit :      | 0.00             | Vat Amount :        | 0.00                       |                 |                             |  |  |
| Purchase Document Approve L | Durchase Name 1                           | Quotation                     |                          | Remark :       |                  | Total Amount :      | 0.00                       |                 |                             |  |  |
| Reports                     | Pullineare menters                        | 200(2001                      |                          | Page 100 P. J  |                  | The Party of the    | 0.00                       |                 |                             |  |  |
| <                           | Location Name :                           |                               |                          |                |                  | 6                   | Delete Items Zero Quantity |                 |                             |  |  |
| My Favorite                 | Department Name :                         | ₽                             |                          |                |                  |                     |                            |                 |                             |  |  |
| Back Office                 | PO Location :                             |                               | $\mathbf{P}$             |                |                  |                     |                            |                 |                             |  |  |
|                             | Attachment Files :                        | Choose File No file chosen    |                          |                |                  |                     |                            |                 |                             |  |  |
| My Profile                  | Item source                               |                               |                          |                |                  |                     |                            |                 |                             |  |  |
|                             | Item sei<br>Marketlist Temp<br>PR docum   | arch 🔑<br>Ilate 🔑<br>nent 🔑   |                          |                |                  |                     |                            |                 |                             |  |  |
|                             | Select Unselect Switch Vat Get Best Price |                               |                          |                |                  |                     |                            |                 |                             |  |  |
|                             | Drag a column to this area                | to group by it.               |                          |                |                  |                     |                            |                 | Searchi                     |  |  |
|                             | Status P/R Numbe                          | er Item Code                  | Item Name                |                | UOM Name         | Quantity Price      | Disc Amount                | Amount Vat Type | Remark                      |  |  |

Note: Ensure supplier information and order details match the RFQ.

## 3.4 Approve PR / PO

The PR/PO approval process adds a layer of authorization to verify that each procurement transaction complies with policy and budget. Only approved documents proceed to the next stage of procurement or receiving.

To perform the task:

- 1. Go to BOS > Purchasing > Operation PO> Purchase Document Approve Level
- 2. Review pending PRs and POs in the list.
- 3. Check for completeness and policy compliance.
- 4. Approve or reject based on authority and remarks.

| BOS SYS                         | Purchase    | Document App                                                     | prove Level  |                     |                |                   |                         |                   |                       |         |        |         |         |         |                       |
|---------------------------------|-------------|------------------------------------------------------------------|--------------|---------------------|----------------|-------------------|-------------------------|-------------------|-----------------------|---------|--------|---------|---------|---------|-----------------------|
| Application Launcher            | ) 📀 app     | 📀 marrowe 🙆 failed. [P01037] Purchase Document Approve Level 🧃 🛧 |              |                     |                |                   |                         |                   |                       |         |        |         |         |         |                       |
|                                 |             |                                                                  |              |                     |                |                   |                         |                   |                       |         |        |         |         |         |                       |
| Back Office                     |             | Docum                                                            | ent · 🙆 ce   | a (2) O MY (8) O RO | (0) O BEO (0)  |                   |                         |                   |                       |         |        |         |         |         |                       |
| Account Pavable                 |             | C C C C C C C C C C C C C C C C C C C                            |              | K (2) O HK (3) O PO | (0) 0 10 2 (0) |                   |                         |                   |                       |         |        |         |         |         |                       |
| Purchasing                      | Drag a colu | mn to this are                                                   | a to group b | iy it.              |                |                   |                         |                   |                       |         |        |         | Sea     | rch:    |                       |
| Marketlist system               | Statu:      | s Approved                                                       | Documer      | Document No.        | Document D     | Amount Remark     | Create By               | Create Date       | Department Name       | Preview | Attach | Level 1 | Level 2 | Level 3 | Level 4               |
| Operations PR                   |             | 0/1                                                              | PRFA         | PRN2505280001       | 28/05/2025     | 27.800.00 311 511 | Jiraporn Boonperm-A.HKM | 28/05/2025 18:37: | HOUSEKEEPING DEPARTME | B       |        | 0       |         |         |                       |
| PR Listing                      |             | 0/1                                                              | PRFA         | PRN2505280002       | 28/05/2025     | 0.00 404          | Jiraporn Boonperm-A.HKM | 28/05/2025 18:44: | HOUSEKEEPING DEPARTME | A       |        | Q       |         |         |                       |
| Purchase Order                  |             |                                                                  |              |                     |                |                   |                         |                   |                       |         |        |         |         |         |                       |
| PO Listing                      | н           | • ī=                                                             |              |                     | H              |                   |                         |                   |                       |         |        |         |         |         | Page 1 of 1 (2 items) |
| Purchase Document Approve Level |             |                                                                  |              |                     |                |                   |                         |                   |                       |         |        |         |         |         |                       |
| Reports                         |             |                                                                  |              |                     |                |                   |                         |                   |                       |         |        |         |         |         |                       |
| My Favorite                     |             |                                                                  |              |                     |                |                   |                         |                   |                       |         |        |         |         |         |                       |
| Put office                      |             |                                                                  |              |                     |                |                   |                         |                   |                       |         |        |         |         |         |                       |

Note: All purchases must undergo approval before moving to the receiving stage.